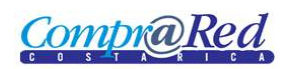

# Reporte de Garantías

| Reporte de Garantías                     | 2 |
|------------------------------------------|---|
| Link a la página de Reporte de Garantías | 2 |
| Información de la página                 | 3 |
| Resultados de la Generación del Reporte  | 3 |

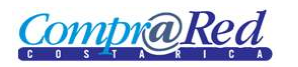

## **Reporte de Garantías**

### Link a la página de Reporte de Garantías

En la página de Ingreso de Garantías de Participación y de Cumplimiento en el primer paso del asistente se encuentra un link a la página de Reporte de Garantías.

|                                                                                                    |                             | Ingreso de garantías de cum<br>Institución: 1.1.1.206.000 MINISTERIO DE HACIENDA<br>Trámite: 2010CD-000075-13802<br>Garantia: 5 %<br>Vigencia: 60 días | plimiento                                               |                                       |                                            |                    |  |  |  |
|----------------------------------------------------------------------------------------------------|-----------------------------|----------------------------------------------------------------------------------------------------|---------------------------------------------------------|---------------------------------------|--------------------------------------------|--------------------|--|--|--|
| Seleccione el adjudicatario Proceder a seleccionar el adjudicatario al cual se deberá ingresar el monto requerido como los instrumentos de garantía |                             |                                                                                                    |                                                         |                                       |                                            |                    |  |  |  |
| Seleccione el adjudicatario                                                                                                    | Seleccione el adjudicatario |                                                                                                    |                                                         |                                       |                                            |                    |  |  |  |
| 2 Registre el monto                                                                                                    | Adjudicatarios              |                                                                                                    |                                                         |                                       |                                            |                    |  |  |  |
| 3 Incluya la garantia                                                                                                    | Identificación              | Nombre                                                                                                    | Precio Adjudicado                                       | Garantía<br>Requerida                 | Garantía Rendida                           | Estado<br>Garantía |  |  |  |
|                                                                                                    | 3006101757<br>4000042149    | Fundacion de la Universidad de Costa Rica para la Investigacion (FUNDEVI<br>UNIVERSIDAD DE COSTA RICA                                                  | ) 40.700,00 Dólares<br>No tiene adjudicaciones en firme | 203.500,00 Dólares<br>Falta Registrar | 1.500,00 Dólares (0,74 %<br>Falta Registra | )Insuficiente<br>r |  |  |  |
|                                                                                                    | Cancelar                    |                                                                                                    | Reporte de garantías.                                   | rte de ejecuciones                    |                                            | iguiente           |  |  |  |

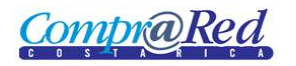

### Información de la página

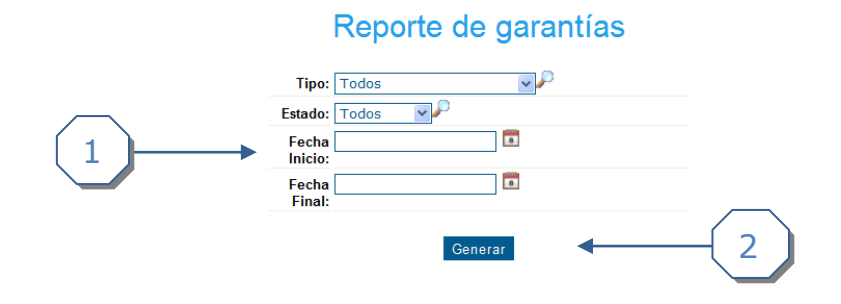

- 1. Se puede filtrar la búsqueda por los siguientes campos:
  - a. Tipo (Garantía de Participación y Garantía de Cumplimiento).
  - b. Estado (Devuelto, Inválido, Sustituido, Válido).
  - c. Fecha de Inicio.
  - d. Fecha Final.
- 2. Click en el botón Generar.

#### Resultados de la Generación del Reporte

|                                                                       |                            |                            | Rep                                                            | orte d                         | e gara                  | ntías                                                  |           |          |  |
|-----------------------------------------------------------------------|----------------------------|----------------------------|----------------------------------------------------------------|--------------------------------|-------------------------|--------------------------------------------------------|-----------|----------|--|
|                                                                       |                            | T<br>Est<br>In<br>Fe<br>Fi | ipo: Garanti<br>ado: Invalido<br>echa<br>echa<br>echa<br>inal: | a de particip<br>D<br>P<br>Ger | pación V                |                                                        |           |          |  |
|                                                                       |                            | 14 4                       | 1 of 1                                                         | ▶ <b>▶</b> ∎                   | Select a fo             | rmat 💌 Export                                          | <b>Ø</b>  |          |  |
| Comprograde Reporte de garantías   Comprograde MINISTERIO DE HACIENDA |                            |                            |                                                                |                                |                         |                                                        |           |          |  |
| Emisor                                                                | Instrumento                | Num.<br>Doc.               | Monto                                                          | Fec. Rec.                      | Fec. Ven.               | Estado                                                 | Ejecutado | Devuelto |  |
| Otro<br>Emisor                                                        | OTRO - Otro<br>Instrumento | 12345                      | 1111.00<br>Dólares                                             | 28/05/2010                     | 29/05/2010              | Invalido - Moneda de<br>garantía diferente a<br>oferta |           |          |  |
| Otro                                                                  | OTRO - Otro<br>Instrumento | 12345                      | 123.00<br>Dólares                                              | 31/05/2010<br>Fin de           | 31/05/2010<br>I Reporte | Invalido - Por otra<br>causa                           |           |          |  |
|                                                                       |                            |                            |                                                                |                                |                         |                                                        |           |          |  |

Nota: El reporte se puede exportar a Excel y a Pdf.